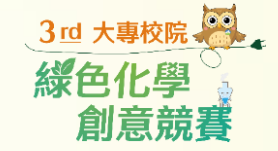

## 第3屆大專校院綠色化學創意競賽 報名系統操作

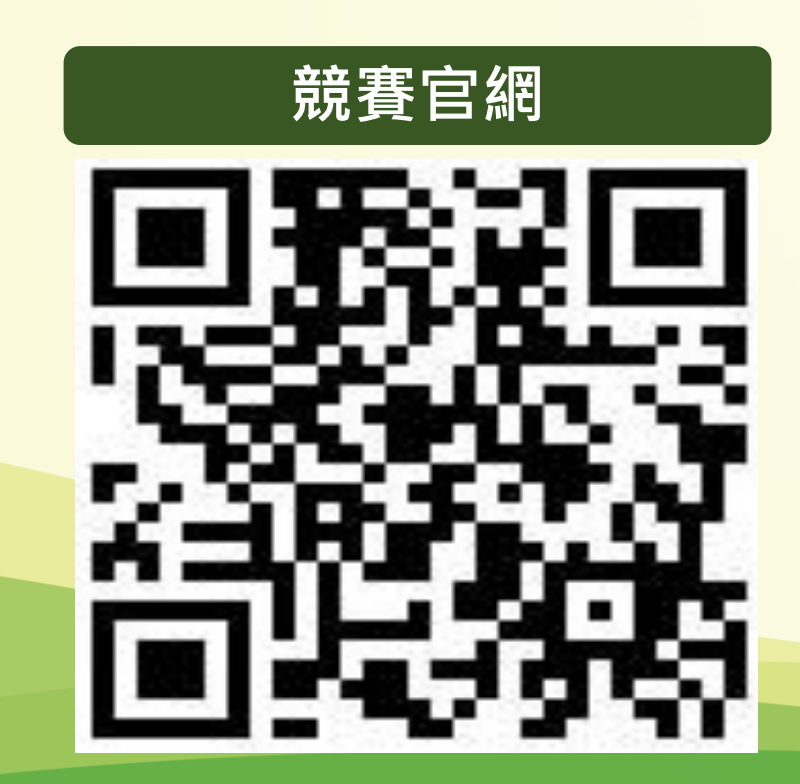

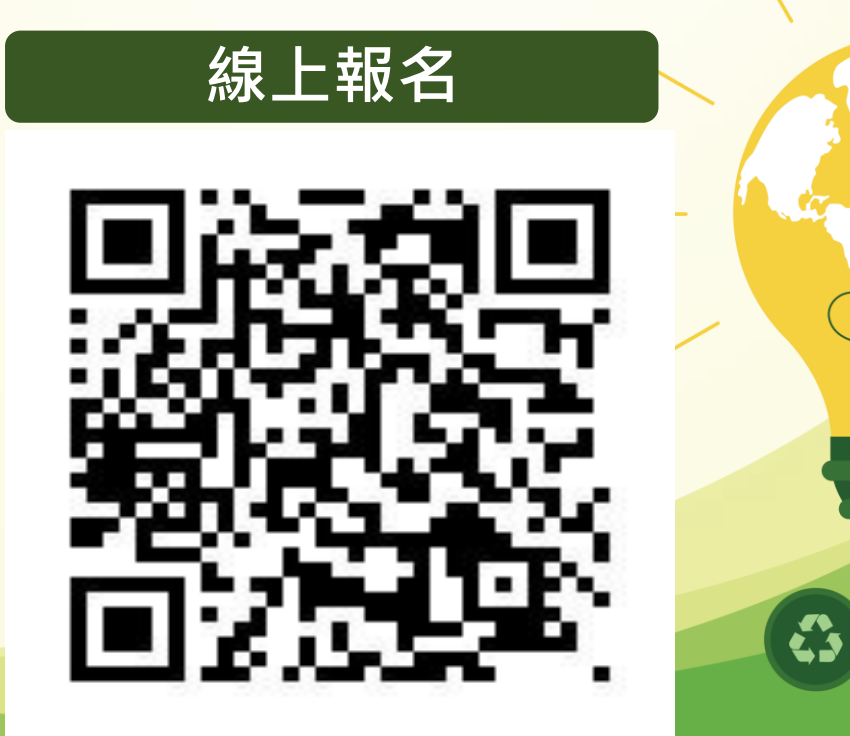

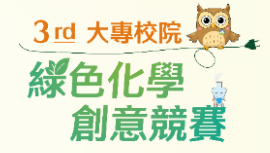

# 報名系統操作

### 請於10/31(星期一)中午12時前完成報名及上傳申請書·

逾期系統將關閉。

一、連結官網

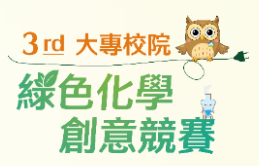

|       | 最新消息                                                                                                    | 競賽介紹 〉 報名專區 〉 得獎專區 〉 聯絡我們 〉 友善連結 |
|-------|----------------------------------------------------------------------------------------------------|----------------------------------|
|       |                                                                                                    | 综合化图创音带基 / 11                    |
| 主辦單位: | 行政院環境保護者<br>Environmental Protection Administration<br>Executive Yuan,RGC (Taiwan)                                             | ※610字別忌沈箕 4                      |
| 承辦單位: | 行政於環境保護署書物及化學物質所<br>Taxic and Chenical Substance Brase,<br>Branchen Provention Administration<br>Executive Yuan;BD.C. (Telwan) | 即日起至111年10月31日(星期一)中午12時止        |
| 執行單位: | CAITY 中華民國產業科技發展協進會<br>Chinese Association for Industrial Technology Advancement                                               | 歡迎踴躍報名參加                         |
|       |                                                                                                    | •                                |

| 請至【大專校院綠色化學創意                  |
|--------------------------------|
| · 競賽】官網                        |
| https://topic.epa.gov.tw/gcic/ |
| mp-13.html •                   |

| 最新消息                                        |           |  |  |  |
|---------------------------------------------|-----------|--|--|--|
| ● 第3屆「大專校院綠色化學創意競賽」參選說明會開始報名,歡迎踴躍參加!        | 111-08-12 |  |  |  |
| • 第3屆「大專校院綠色化學創意競賽」開跑歡迎各校踴躍參加               |           |  |  |  |
| 更多最新消息 >                                    |           |  |  |  |
| 競賽報名及查詢 — 參選說明會 — 競賽介紹 — 下載專                |           |  |  |  |
|                                             |           |  |  |  |
| 賽報名及查詢 ———————————————————————————————————— |           |  |  |  |

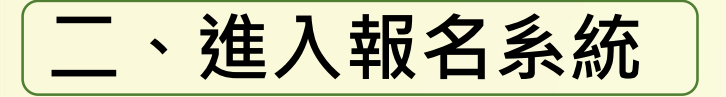

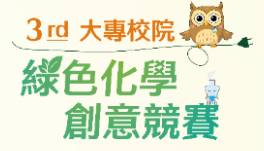

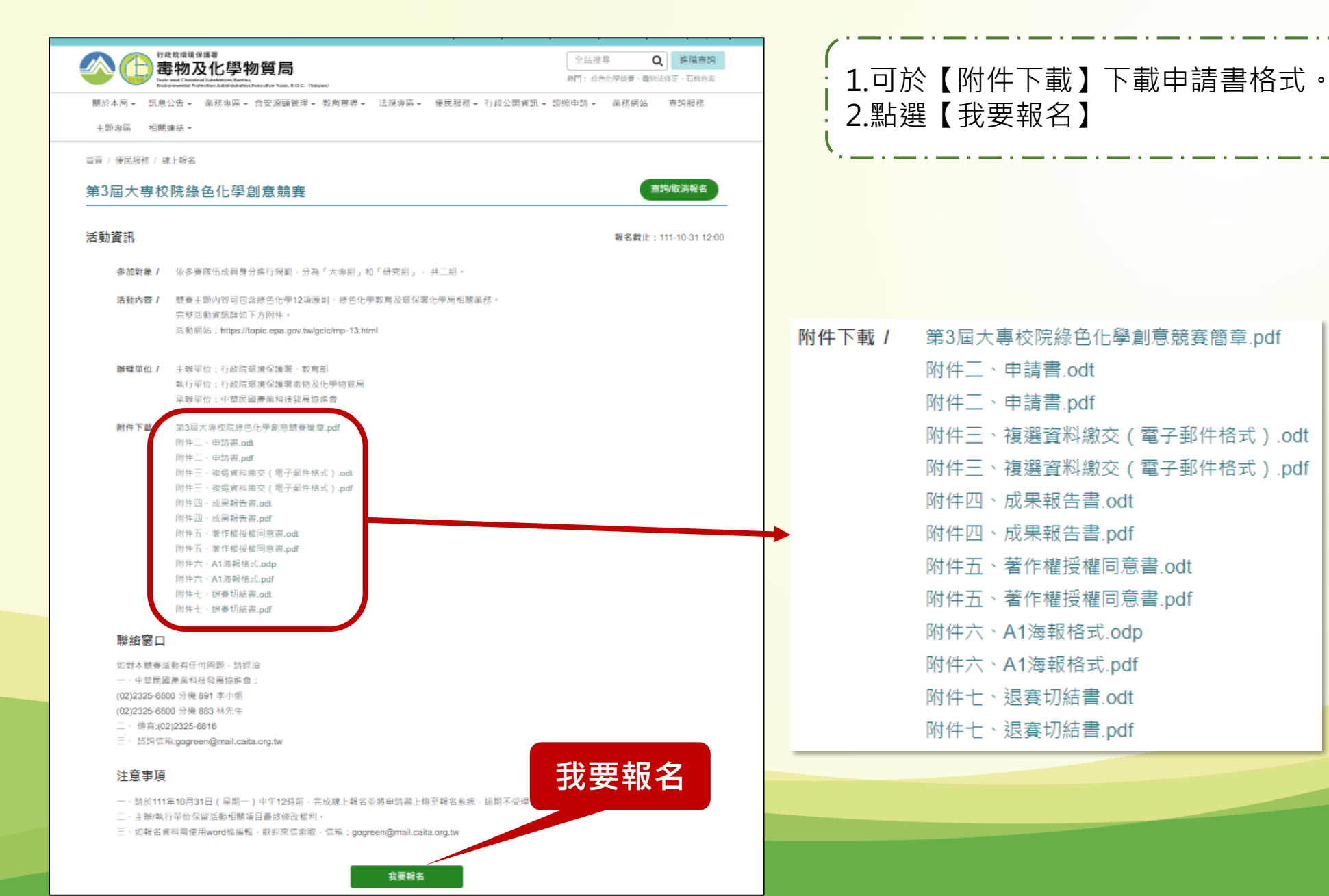

三、報名步驟

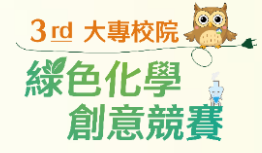

#### STEP 1--個資聲明

首頁 / 便民服務 / 線上報名

#### 第3屆大專校院綠色化學創意競賽

個人資料蒐集聲明及服務條款 STEP / 1 歡迎您使用線上報名服務,請務必詳閱以下說明內容,再進行報名: 個資聲明 行政院環境保護署壽物及化學物質局向您蒐集之個人資料(包含個人、身分證字號、聯絡電話、email、服 務單位、職稱等得以直接或間接識別個人的相關資訊),將僅限使用於「線上報名」相關服務,並遵守 「個人資料保護法」之規定妥善保護您的個人資訊。在此前提下,您同意本局得於法律許可之範圍內處理及 STEP / 2 利用相關資料以提供資訊或服務。 報名資料 但您仍可依個人資料保護法,就您的個人資料向本局(1)請求查詢或閱覽、(2)製給複製本、(3)請求補充或更 正、(4)請求停止蒐集、處理及利用或(5)請求刪除。但因本局執行職務或業務所必需者,本局得拒絕之。 STEP / 3 您可自由選擇是否提供本局您的個人資料,但若您所提供之個人資料,經檢舉或本局發現不足以確認您的身 預覽確認 分真實性或其他個人資料冒用、盜用、資料不實等情形,本局將不予處理。 您瞭解此一同意符合個人資料保護法及相關法規之要求,具有書面同意本局蒐集、處理及利用您的個人資料 之效果。 STEP / 4 完成報名 已詳閱並同意報名

不同意

已詳閱並同意報名

人資料蒐集聲明及服務條款,並 點選【已詳閱並同意報名】。

進入STEP 1--個資聲明,閱讀個

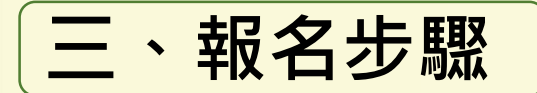

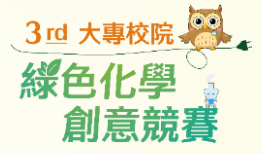

#### STEP 2--報名資料填寫

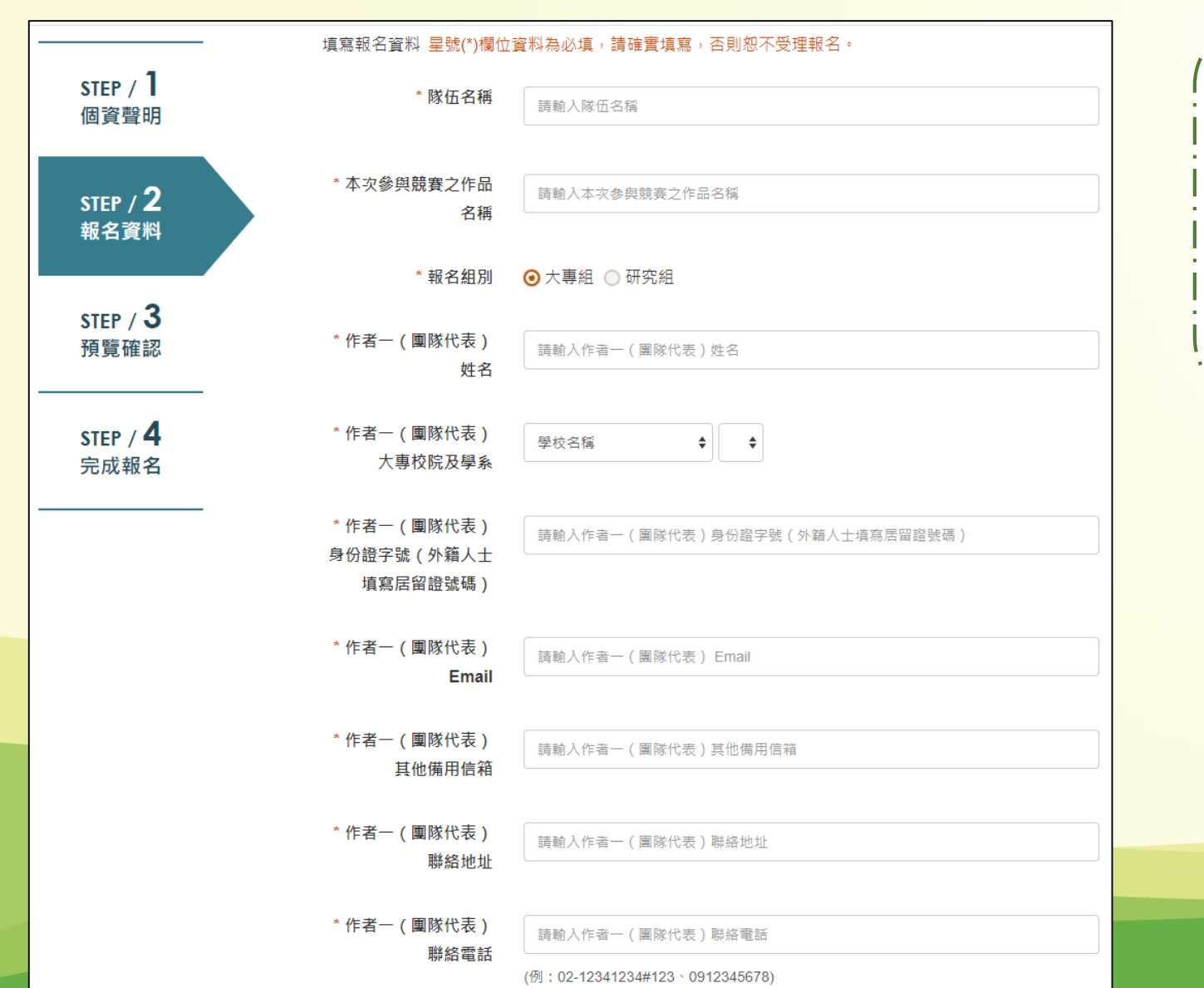

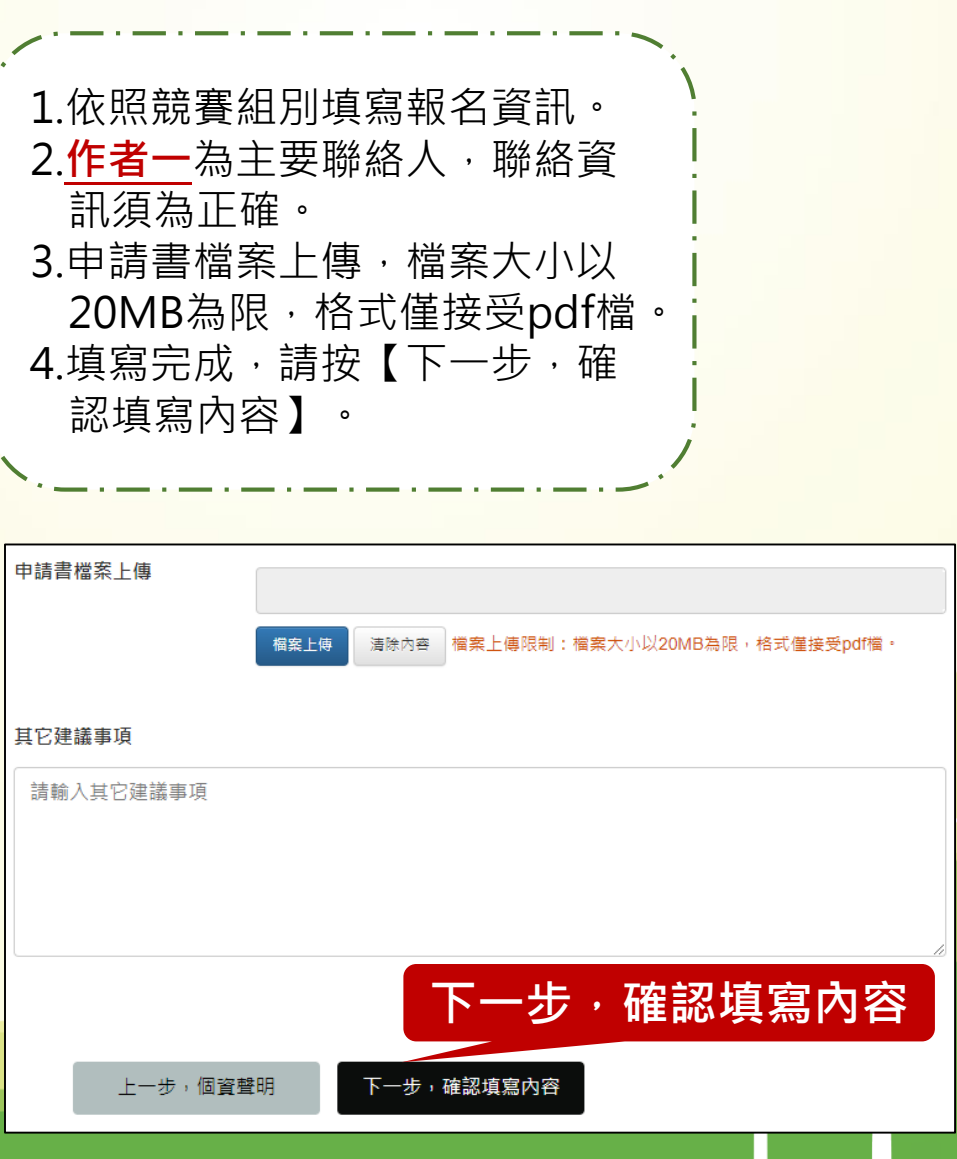

三、報名步驟

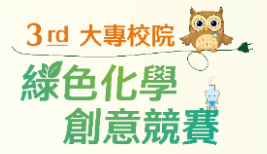

#### STEP 3--預覽確認 填寫報名資料 星號(\*)欄位資料為必填,請確實填寫,否則恕不受理報名。 1.請確認報名資訊,報名資訊送出 STEP / ] \* 隊伍名稱 後不可修改編輯。 123 個資聲明 2.資訊確認後,輸入驗證碼後,請 按【下一步,完成報名】。 \* 本次參與競賽之作品 123 STEP / **2** 名稱 報名資料 \* 報名組別 大專組 \* 團隊報名資料均填寫無誤,如經承辦單位發現有假借、冒用、偽造、舞弊等情事,一律取消報名(得獎) STEP / 3 資格,並擔負一切法律責任 預覽確認 是 \*作者一(團隊代表) 123 姓名 申請書檔案上傳 STEP / 4 \*作者一(團隊代表) 完成報名 國立政治大學 歷史學系 大專校院及學系 其它建議事項 \*作者一(團隊代表) a123546789 身份證字號 (外籍人士 填寫居留證號碼) \*作者一(團隊代表) cindyrong@mail.caita.org.tw Email \*作者一(團隊代表) cindyrong@mail.caita.org.tw 其他備用信箱 \*驗證碼 017654 017654 \*作者一(團隊代表) 下一步,完成報名 123 聯絡地址 上一步,修改報名資料 下一步,完成報名 \*作者一(團隊代表) 0912345678 聯絡電話

三、報名步驟

STEP 4--報名完成

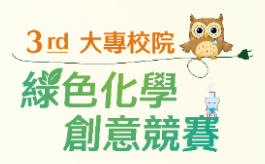

| 第3屆大專校院綠色化              | 上學創意競賽                                                                                                    | <ul> <li>報名完成後,將收到化學局線上報名通知信件</li> <li>之參選編號和報名密碼,如未收到,可致電查</li> <li>詢。</li> </ul>                               |
|-------------------------|----------------------------------------------------------------------------------------------------|----------------------------------------------------------------------------------------------------|
|                         | 您已完成報名,如有任何疑問,請與承辦窗口聯繫。                                                                                                    | 化學局線上報名通知-第3屆大專校院綠色化學創意競賽                                                                                        |
| STEP / <b>1</b><br>個資聲明 | <b>聯絡窗口</b><br>如對本競賽活動有任何問題,請洽執行單位<br>聯絡人及聯絡電話:                                                                                                    | 化學局全球網<br><sup>收件者</sup>                                                                                         |
| STEP / <b>2</b><br>報名資料 | <ul> <li>一、行政院環境保護署募物及化學物質局:(02)2325-7399 分機 55514 魏先生</li> <li>二、中華民國產業科技發展協進會:</li> <li>(02)2325-6800 分機 891 李小姐</li> <li>(02)2325-6800 分機 883 林先生</li> </ul> | 您好<br>已收到您「第3屆大專校院綠色化學創意競賽第3屆綠色化學應用及創新獎」線上報名資料<br>・報名組制・ナ東組                                                      |
| STEP / <b>3</b><br>預覽確認 | 三、傳真:(02)2325-6816 四、 諮詢信箱:gogreen@mail.caita.org.tw                                                                                                    | •參選編號:111CU000                                                                                                   |
| STEP / <b>4</b><br>完成報名 | 查看活動資訊 查詢/取消報名                                                                                                    | <ul> <li>報名密碼:000000</li> <li>如需更新或上傳申請書檔案,請至線上報名查詢後,輸入上述登入資訊後,即可進行上傳。</li> <li>行政院環境保護署毒物及化學物質局全球資訊網</li> </ul> |

四、更新或上傳申請書檔案

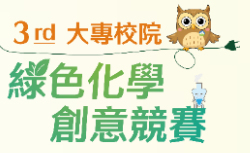

#### 請於10/31中午12時前更新及上傳申請書, 逾期系統將關閉。

#### STEP 1—進入報名系統

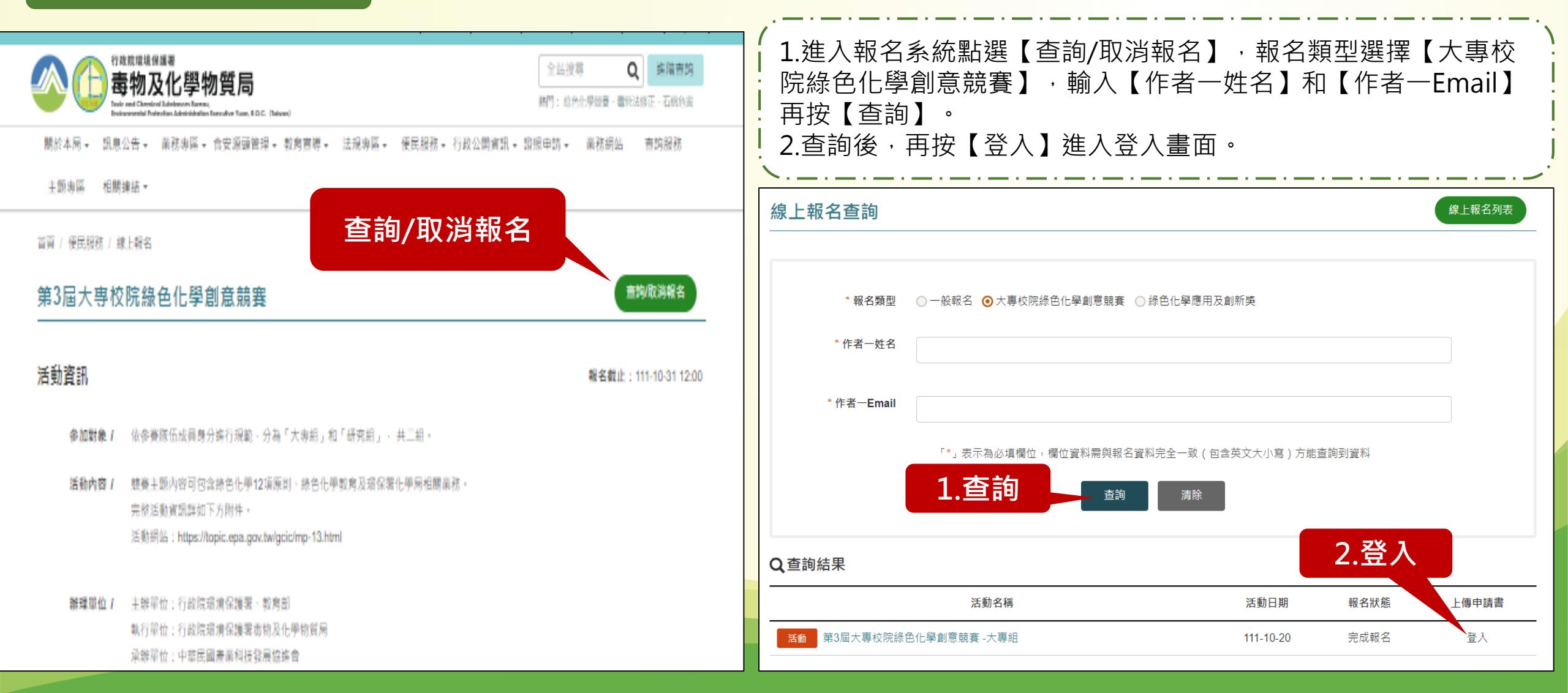

四、更新或上傳申請書檔案

STEP 2—登入資料

須於10/31中午12時前更新及上傳申請書<sup>創意競賽</sup> 逾期系統將關閉。

3 四 大專校院

綠色化學

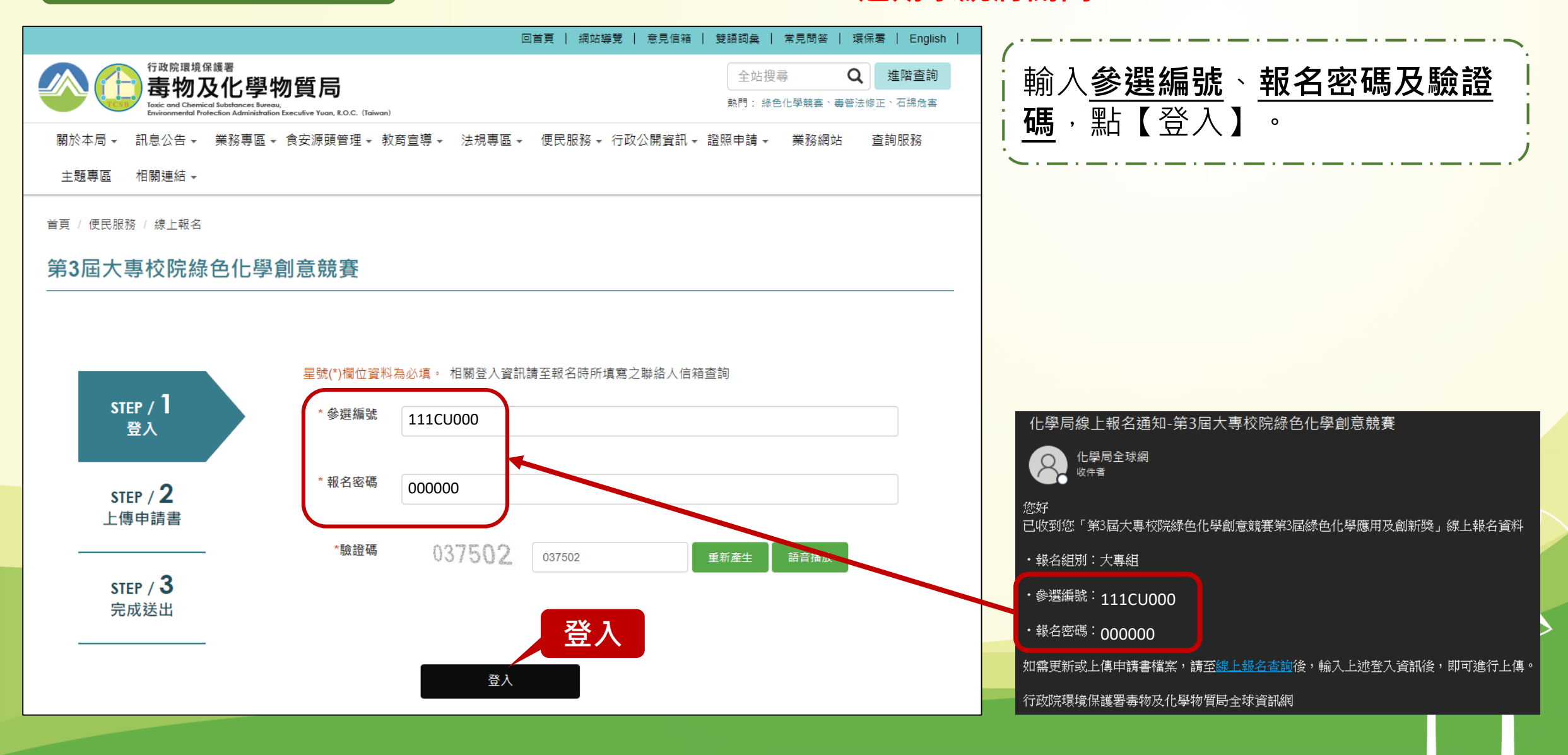

四、更新或上傳申請書檔案

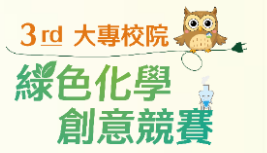

#### 須於10/31中午12時前更新及上傳申請 書,逾期系統將關閉。

#### STEP 3—上傳申請書

| 回首頁   網站導覽   意見信箱   雙語詞彙   常見問答   環保署   English                                                                                                    |                                                  |
|----------------------------------------------------------------------------------------------------|--------------------------------------------------|
| 行政院環境保護署     全站搜尋     全站搜尋     全站搜尋     建踏查詢       事物及化學物質局     Taic and Chemical Subfances Bureau,<br>Environmental Protection Administration Executive Yuan, R.O.C. (Taiwan)     熱門:線色化學競賽、專管法修正、石綿危害 | Ⅰ 1.請按【檔案上傳】且選擇上傳申請書檔<br>Ⅰ 案,再按【確認】。             |
| 關於本局 → 訊息公告 → 業務專區 → 食安源頭管理 → 教育宣導 → 法規專區 → 便民服務 → 行政公開資訊 → 證照申請 → 業務網站 查詢服務<br>主題專區 相關連結 →                                                                                                    | 2.可重新上傳最新版申請書,報名系統 <u>僅</u><br>保留最後上傳的檔案(每次上傳均會覆 |
|                                                                                                    | 蓋前次檔案)。<br>3.申請書檔案上傳,檔案大小以20MB為                  |
|                                                                                                    | 4.上傳完成後,請按【送出】。                                  |
|                                                                                                    |                                                  |
| STEP / 1 参選編號 111CU009<br>登入                                                                                                    |                                                  |
| 申請書檔案上傳<br>STEP / 2<br>上傳申請書                                                                                                    |                                                  |
| STEP / 3<br>完成送出                                                                                                    |                                                  |
| 取消    送出                                                                                                    |                                                  |

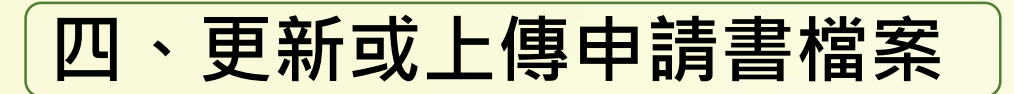

#### 完成上傳

|                                                                                            | 回首頁   網站導覽   意見信箱   雙語詞彙   常見問答   環保署   English                                                                                    |  |  |  |  |
|--------------------------------------------------------------------------------------------|----------------------------------------------------------------------------------------------------|--|--|--|--|
| 行政院環境保護署<br><b>毒物及化</b><br>Toxic and Chemical Substances<br>Environmental Protection Admin | 學物質局     全站搜尋     Q     進階查詢       s Bureau,<br>instruction Executive Yuan, R.O.C. (Taiwan)     熱門: 絲色化學競賽、專管法修正、石綿危害              |  |  |  |  |
| 關於本局 → 訊息公告 → 業務專<br>主題專區 相關連結 →                                                           | 『區 ✔ 食安源頭管理 ✔ 教育宣導 ✔ 法規專區 ✔ 便民服務 ✔ 行政公開資訊 ✔ 證照申請 ✔ 業務網站 查詢服務                                                                       |  |  |  |  |
| <sup>首頁/便民服務/線上報名</sup><br>第3屆大專校院綠色化學創意競賽                                                 |                                                                                                    |  |  |  |  |
|                                                                                            | 中转建口上演成功,如方江河路明,转的之始实口形影,                                                                                                    |  |  |  |  |
| step / <b>1</b><br>登入                                                                      | 中调音已上海成功。如今正问疑问,调兴承辨函口称素。<br><b>聯絡窗口</b><br>如對本競賽活動有任何問題,請洽執行單位<br>聯絡人及聯絡電話:                                                       |  |  |  |  |
| STEP / <b>2</b><br>上傳申請書                                                                   | STEP / 2     一、行政院環境保護署專物及化學物質局:(02)2325-7399 分機 55514 魏先生       上傳申請書     (02)2325-6800 分機 891 李小姐       (02)2325-6800 分機 883 林先生 |  |  |  |  |
| STEP / <b>3</b><br>完成送出                                                                    | 至、傳真:(02)2325-6816<br>四、 諮詢信箱:gogreen@mail.caita.org.tw                                                                            |  |  |  |  |

3<sup>10</sup> 大專校院 線色化學 創意競賽

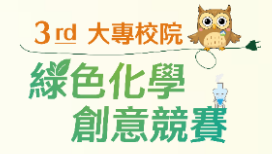

## **綠色化學是未來趨勢,歡迎來挑戰!**

若有相關問題,請洽執行單位及承辦單位

一、行政院環境保護署毒物及化學物質局: (02)2325-7399分機55514魏先生

二、中華民國產業科技發展協進會: (02)2325-6800分機891李小姐 (02)2325-6800分機883林先生